## Bài 4: Làm Top Menu Cho Website

Website hiện nay chỉ có Left Menu, chưa có Top Menu. Trang Home của website, sau khi thêm Banner và một danh mục (Writings) sẽ tương tự như sau.

| E<br>D<br>Welcome owner                                                  | inpty<br>uiet c                                                                    | Quietness<br>Emptiness      |                                    |                    |             | diet haft Epolish |
|--------------------------------------------------------------------------|------------------------------------------------------------------------------------|-----------------------------|------------------------------------|--------------------|-------------|-------------------|
| HOMEDACE                                                                 |                                                                                    |                             |                                    | S.                 | arch        |                   |
| HUMEPAGE                                                                 |                                                                                    |                             |                                    | 58                 | arcin       | Cross 1           |
| SIGN UP<br>NEWSI<br>Enter your en<br>I agree tr<br>agreement an<br>Submi | FOR OUR<br>LETTER<br>mail address.<br>o subscriber's<br>d terms of use.<br>t Email |                             |                                    |                    |             |                   |
| WEBSITE S                                                                | TATISTICS                                                                          |                             |                                    |                    |             |                   |
| Visi                                                                     | tors                                                                               |                             |                                    |                    |             |                   |
| Online                                                                   |                                                                                    |                             |                                    |                    |             |                   |
| Members                                                                  | :0                                                                                 |                             |                                    |                    |             |                   |
| Guest                                                                    | : 0                                                                                |                             |                                    |                    |             |                   |
| This is a demo si<br>Buy this template                                   | te.                                                                                | Copyright © 2010 www.demosi | tehoidoan.com All rights reserved  | Powered by         | G           | oogle ] K         |
|                                                                          |                                                                                    | Best viewed with FireFox, C | hrome, Safari, Opera, IE 8 at resc | lution of 1024×768 | Choose them | e : Default 💌     |

Sau khi thêm Top Menu, trang Home sẽ tương tự như sau.

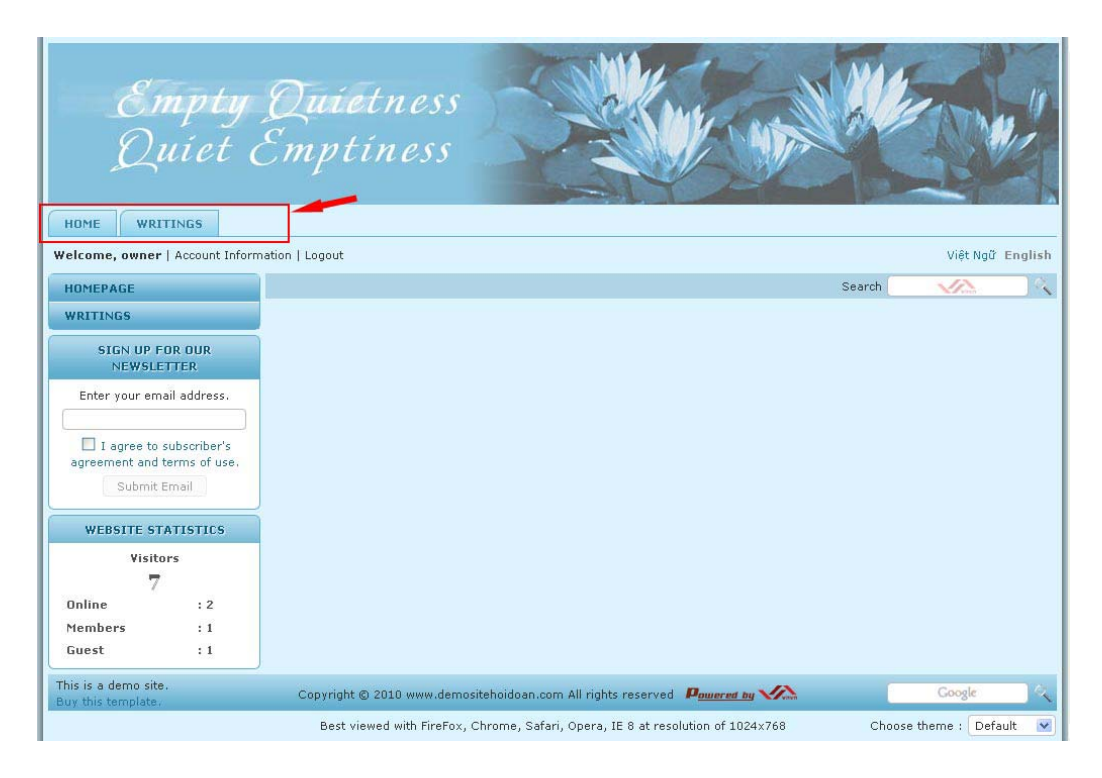

- A. Vào Control Panel như thường lệ.
- **B.** Vào mục "Website Manager" rồi chọn "Categories" trong bảng rải xuống (hoặc bấm vào biểu tượng mang tên "Categories" ở giữa Control Panel).

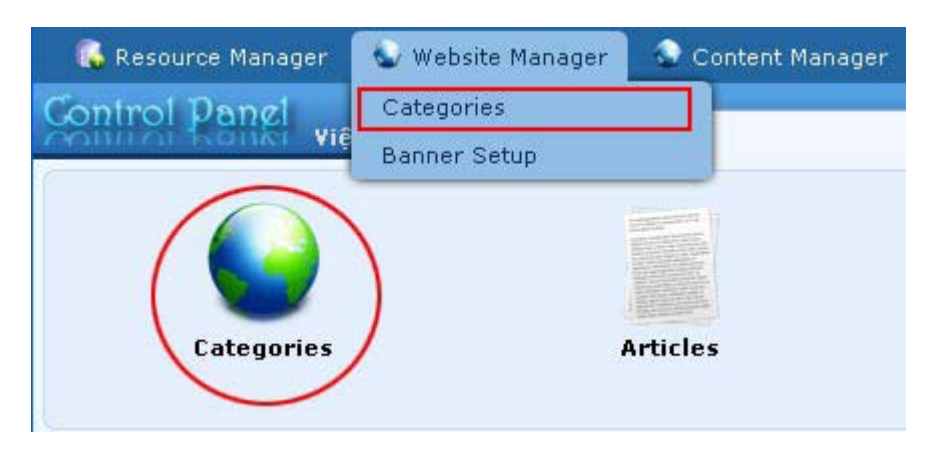

Bạn sẽ thấy danh sách các danh mục hiện hữu của website.

| 🚺 Reso  | ource M | anager   | 🌚 Website Manager | 🔮 Content Mana | ger 🛛 🚺 Storage              |                       |                              |                                   |
|---------|---------|----------|-------------------|----------------|------------------------------|-----------------------|------------------------------|-----------------------------------|
| Contro  | 1 Par   | viêt     | Nañ English       | -              | Category Management          |                       | Welcome,<br>Last Visit: 9/7/ | owner   Logout<br>2010 5:45:43 PM |
| 6       |         |          | angu angusu       | _              |                              |                       |                              | ^                                 |
| 🔮 Updat | te Succ | essful ! |                   |                |                              |                       |                              |                                   |
| CX      | ID      | ~        |                   |                | Þ                            | Data V                | iew Reco                     | ord Edit                          |
| English | Site    | V        | All               | Search         |                              |                       |                              | _                                 |
|         |         |          |                   |                |                              | 1 Records / Page 10 💌 | Page                         | 1                                 |
|         |         | ID       |                   |                | Title                        |                       | Parent                       | Active                            |
| + / 1   | Ξ.      | 53       | Policy            |                |                              |                       | 40                           |                                   |
| + / t   | Î       | 47       | Register          |                |                              |                       | 40                           |                                   |
| + / I   | Î       | 48       | Member Page       |                |                              |                       | 40                           |                                   |
| + / 1   | Ì       | 49       | Search            |                |                              |                       | 40                           |                                   |
| + / 1   | Ξ.      | 52       | TopMenu           |                |                              |                       | 40                           |                                   |
| + / 1   | Ξ.      | 50       | LeftMenu          |                |                              |                       | 40                           |                                   |
| +/1     | Î       | 55       | — — Homepage      |                |                              |                       | 50                           |                                   |
| + / 1   | Î       | 56       | — — Writings      |                |                              |                       | 50                           |                                   |
|         |         |          |                   | Copyrigh       | t© 2010 www.vnvn.net Powered |                       |                              |                                   |

Chọn site (ngôn ngữ nào) để quản lý. Chúng ta sẽ thêm Top Menu trong site tiếng Anh nên chúng ta bấm vào ô gần góc trên, bên trái để chọn "English Site". Danh sách sẽ hiện ra các danh mục trong site tiếng Anh (tức là phần Tiếng Anh).

Trong danh sách này, Left Menu có hai **danh mục "con"** đang hiện trên website. Đó là danh mục **Homepage** và **Writings** trong **left menu**. Riêng Top Menu chưa có danh mục "con", vì thế mà nó chưa hiện ra trên website.

Chúng ta sẽ tạo các danh mục Homepage và Writings cho Top Menu. Vì hai danh mục này đã có trong Left Menu, do đó chúng ta chỉ tạo 2 danh mục liên kết (= menu link) tới 2 danh mục của Left Menu. Nghĩa là, khi người xem bấm vào danh mục trên Top Menu thì cũng giống như họ bấm vào danh mục trong Left Menu.

**D.** Bấm vào "**Record Edit**" ở góc trên, bên phải danh sách, bạn sẽ thấy một trang tương tự như sau, được gọi là phiếu dữ liệu (record).

| Information +                                                                                                    |                                                    |                                            |                                                                  |                        | Properties «  |                                                   |                       |
|----------------------------------------------------------------------------------------------------|----------------------------------------------------|--------------------------------------------|------------------------------------------------------------------|------------------------|---------------|---------------------------------------------------|-----------------------|
| arent                                                                                                    | : 🗌 – 40 . English                                 |                                            |                                                                  |                        | Order         | : TopMost                                         | ×                     |
| itle                                                                                                    | :                                                  | 2                                          |                                                                  |                        | Enable Rss    | :                                                 |                       |
| lenu link                                                                                                    |                                                    |                                            |                                                                  |                        | Allow Comment | : 🔽                                               |                       |
|                                                                                                    | This link to actual cate                           | egory (if this is only                     | a virtual category using Page S                                  | tyle "Menu Link")      | Enable Rating | : 🔽                                               |                       |
| et As Homepage                                                                                                    | e : 🔲                                              |                                            |                                                                  |                        | Enable SSL    | :                                                 |                       |
|                                                                                                    | Your website must ass<br>assigned as the home      | sign one (and, only o<br>nage_vour website | one) category to be the home p<br>may not be accessible by visit | age. If no category is |               | Enabling SSL, use https<br>category. (You must re | s for this<br>eaister |
| ctive                                                                                                    | • 🗊                                                | page, year website                         | integration accessible by visit                                  |                        |               | for SSL sites before en                           | abling                |
|                                                                                                    |                                                    |                                            |                                                                  |                        |               |                                                   |                       |
| Content Type                                                                                                    | **                                                 | (3)                                        |                                                                  |                        | Group Permis  | sion »                                            |                       |
|                                                                                                    | News                                               | O Video                                    | O PDE Books                                                      |                        |               |                                                   |                       |
| O Menu Link                                                                                                    | O One Page                                         | O Audio List                               | O Calendar                                                       |                        | Moderators »  |                                                   |                       |
|                                                                                                    |                                                    |                                            |                                                                  |                        |               |                                                   |                       |
| O Homepage                                                                                                    | Parent News                                        | 🚫 Tree Book                                | 🔘 Link List Page                                                 |                        |               |                                                   |                       |
| O Homepage<br>O Contact                                                                                                    | <ul> <li>Parent News</li> <li>SlideShow</li> </ul> | 🚫 Tree Book                                | 🚫 Link List Page                                                 |                        |               |                                                   |                       |
| O Homepage<br>O Contact<br>Page Interfac                                                                                                    | O Parent News                                      | 🔘 Tree Book                                | 🔘 Link List Page                                                 |                        |               |                                                   |                       |
| Homepage Contact Page Interfac                                                                                                    | Parent News     SlideShow                          | O Tree Book                                | C Link List Page                                                 |                        |               |                                                   |                       |
| Homepage     Contact  Page Interface       G      G      G      Restore defau                                                                                                    | Parent News     SlideShow                          | O Tree Book                                | C Link List Page                                                 |                        |               |                                                   |                       |
| Homepage     Contact      Page Interface      O      Contact      Page Interface      Contact      Page Interface      Contact      Contact | Parent News     SlideShow                          | C Tree Book                                | C Link List Page                                                 |                        |               |                                                   |                       |

- E. Bấm nút "New" để tạo một danh mục mới.
- **F.** Vì danh mục sẽ thêm là loại **danh mục liên kết** nên chúng ta chú trọng tới 4 dữ liệu sau đây: **Parent, Title, Menu Link và Content Type**.
  - 1. **Parent**. Đây là ô mà bạn cho biết danh mục mới sẽ thuộc về phần mục nào trong website. Nói một cách khác, "cha" của danh mục mới này là danh mục nào. Trong thí dụ này, cha của danh mục là Top Menu. Bấm vào ô này và chọn "Top Menu" trong bảng.
  - 2. Title. Điền tên của danh mục mới. Trong thí dụ này, ta sẽ đặt tên danh mục là "Homepage".
  - 3. Menu Link. Ô này bạn sẽ điền đường dẫn (địa chỉ, URL) trang danh mục này. Muốn có địa chỉ này, bạn hãy vào website, bấm vào danh mục cùng tên trong Left Menu. Lấy thí dụ bấm vào "Homepage" bạn sẽ thấy địa chỉ trang web này trong ô "Address" của browser (đóng khung mầu đỏ trong hình). Tuy nhiên, bạn chỉ cần điền phần đóng khung mầu xanh, tức là từ dấu gạch sau domain name của website.

| 🕹 Homepage - Mozilla Firefo                                | DX                                            |                     |
|------------------------------------------------------------|-----------------------------------------------|---------------------|
| <u>File E</u> dit <u>V</u> iew Hi <u>s</u> tory <u>Boo</u> | kmarks <u>T</u> ools <u>H</u> elp             |                     |
| 🔇 🖸 - C 🗙 🏠                                                | (A) http://mysite.avwebbuilder.com/D_1-5_2-55 | /                   |
|                                                            | 1                                             |                     |
| iGoogle                                                    | 🔛 🗘 Homepage                                  | Category Management |
| Empi<br>Quie                                               | ty Quiltness<br>t Émptiness                   |                     |
| Welcome, owner   Account                                   | Information   Logout                          |                     |
| HOMEPAGE -                                                 |                                               |                     |
| WRITINGS                                                   |                                               |                     |

Hình dưới đây cho thấy rõ hơn phần bạn sẽ sao chép (copy) để điền vào ô Menu Link.

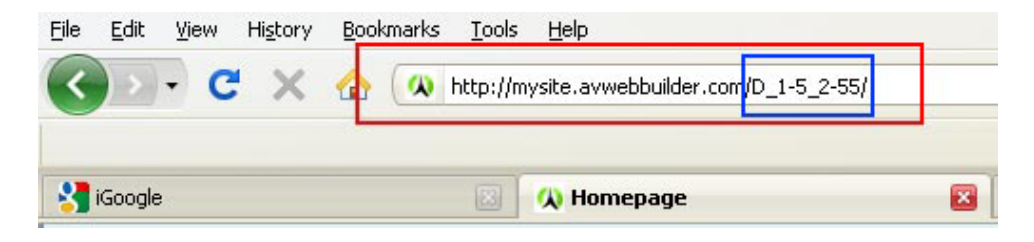

**4. Content Type.** Vì đây là danh mục liên kết, bạn phải chọn "Menu Link" là loại nội dung của danh mục này.

Bạn chưa cần quan tâm tới những phần khác trong phiếu dữ liệu này.

Sau khi điền 4 dữ liệu trên, phiếu dữ liệu sẽ tương tự như sau.

| Information «                                           | 9                                                                                                    | (h)                                                                                      |                                                                                                    |       |
|---------------------------------------------------------|----------------------------------------------------------------------------------------------------|------------------------------------------------------------------------------------------|----------------------------------------------------------------------------------------------------|-------|
| Parent                                                  | : 🗌 — — 52 . TopMenu                                                                                                    |                                                                                          |                                                                                                    |       |
| Title                                                   | : Homepage                                                                                                    | (2)                                                                                      |                                                                                                    |       |
| Menu link                                               | : /D_1-5_2-55/                                                                                                    | 0                                                                                        |                                                                                                    |       |
|                                                         | This link to actual cate                                                                                                    | egory (if this is a                                                                      | virtual category using Page Style "Menu Link")                                                                                       | )     |
| Set As Homepage                                         | Your website must ass<br>assigned as the home                                                                                                    | sign one (and, only or<br>page, your website r                                           | e) category to be the home page. If no catego<br>nay not be accessible by visitors.                                                  | ory i |
| Set As Homepage<br>Active                               | <ul> <li>Your website must ass<br/>assigned as the home</li> <li>Image: Image and the second second sec</li></ul> | sign one (and, only or<br>page, your website r                                           | e) category to be the home page. If no catego<br>nay not be accessible by visitors.                                                  | ory i |
| Set As Homepage<br>Active<br>Content Type <             | <ul> <li>Your website must ass<br/>assigned as the home</li> <li>Image: Image of the second second seco</li></ul> | sign one (and, only or<br>page, your website r                                           | e) category to be the home page. If no catego<br>nay not be accessible by visitors.                                                  | ory i |
| Set As Homepage<br>Active<br>Content Type (<br>No Style | : U<br>Your website must as:<br>assigned as the home<br>: V<br>News                                                                                                    | sign one (and, only or<br>page, your website r<br>O Video                                | e) category to be the home page. If no catego<br>nay not be accessible by visitors.                                                  | ory i |
| Active<br>Content Type <<br>No Style<br>Menu Link       | <ul> <li>Your website must as:<br/>assigned as the home</li> <li>Image: Image</li> <li>News</li> <li>One Page</li> </ul>                                                                                                    | sign one (and, only or<br>page, your website r<br>O Video<br>O Video<br>O Audio List     | e) category to be the home page. If no catego<br>nay not be accessible by visitors.<br>O PDF Books<br>O Calendar                     | ory i |
| Active Content Type No Style Menu Link Homepage         | <ul> <li>Your website must as:<br/>assigned as the home</li> <li>Image: Image of the second second seco</li></ul> | sign one (and, only or<br>page, your website r<br>O Video<br>O Audio List<br>O Tree Book | e) category to be the home page. If no catego<br>nay not be accessible by visitors.<br>O PDF Books<br>O Calendar<br>O Link List Page | ory i |

**G.** Bấm nút "Add" ở đầu trang hoặc cuối trang. Thông báo "Data Added Successfully!" sẽ hiện ra ở góc trên, bên trái.

| Control Panel    | Việt Ngữ   | English |  |
|------------------|------------|---------|--|
| 📀 Data Added Suc | cessfully! |         |  |

H. Vào website để kiểm soát xem đã có Top Menu chưa và danh mục Homepage đã hiện ra trên Top Menu chưa. Trở ra trang web, bạn cần phải bấm nút refresh của web browser (hoặc nhấn phím "F5" trên keyboard) thì mới thấy trang web đã được thay đổi. Website đã có Top Menu và đã có một danh mục Homepage trên đó, tượng tự như sau.

| Empty<br>Quiet                 | Quietness<br>Emptiness |
|--------------------------------|------------------------|
| HOMEPAGE                       |                        |
| Welcome, owner   Account Infor | mation   Logout        |
| HOMEPAGE                       |                        |
| WRITINGS                       |                        |
| SIGN UP FOR OUR<br>NEWSLETTER  |                        |

## Bạn đã hoàn tất thêm một danh mục trên Top Menu.

Tiếp theo, bạn sẽ tạo thêm danh mục Writings trên Top Menu.

• Nếu bạn vừa làm xong danh mục Homepage, hãy bấm nút "New" để tạo danh mục mới, Writings, trên Top Menu.

Danh mục này đã có trong Left Menu nên nó sẽ là **danh mục liên kết**. Vì vậy, bạn cần sao chép đường dẫn của danh mục **Writings**. Hãy vào website của bạn, bấm vào "Writings" trong Left Menu, rồi sao chép phần phía sau domain name trong ô địa chỉ của web browser.

| 🔇 🖸 - C 🗙 🏠 🔘                   | http://mysite.avwebbuilder.com/D_1-5_2-56/ |
|---------------------------------|--------------------------------------------|
| 3 iGoogle                       | 🖾 🗘 Writings 🛛                             |
| Empty                           | Duituass                                   |
| Duiet d                         | Emitiness                                  |
| Later                           |                                            |
| HOMEPAGE                        |                                            |
| Welcome, owner   Account Inform | ation   Logout                             |
| HOMEPAGE                        | Writings                                   |
| WRITINGS                        | There is no matching result                |

• Khi điền xong 4 dữ liệu chính, phiếu dữ liệu sẽ tương tự như sau.

| Information                                     | «                                                                                                    | (I)                                                                                     |                                                                                                    |         |
|-------------------------------------------------|----------------------------------------------------------------------------------------------------|-----------------------------------------------------------------------------------------|----------------------------------------------------------------------------------------------------|---------|
| Parent                                          | : 🛛 — — 52 , TopMenu                                                                                                    |                                                                                         |                                                                                                    |         |
| Title                                           | : Writings                                                                                                    | (2)                                                                                     |                                                                                                    |         |
| Menu link                                       | : /D_1-5_2-56/                                                                                                    | 0                                                                                       |                                                                                                    |         |
|                                                 | This link to actual cate                                                                                                    | gory (if this is a                                                                      | virtual category using Page Style "Menu Link"                                                                                       | 2       |
|                                                 |                                                                                                    |                                                                                         |                                                                                                    |         |
| Set As Homepag                                  | e :                                                                                                    |                                                                                         |                                                                                                    |         |
| Set As Homepag                                  | e :                                                                                                    | ian one (and only or                                                                    | e) category to be the home page. If no catego                                                                                       | laru i  |
| Set As Homepag                                  | e :<br>Your website must ass<br>assigned as the home                                                                                                    | ign one (and, only or<br>page, your website n                                           | e) category to be the home page. If no categ<br>nay not be accessible by visitors.                                                  | ory i:  |
| Set As Homepag                                  | e :<br>Your website must ass<br>assigned as the home                                                                                                    | ign one (and, only or<br>page, your website n                                           | e) category to be the home page. If no categ<br>nay not be accessible by visitors.                                                  | ory i:  |
| Set As Homepag<br>Active                        | e : □<br>Your website must ass<br>assigned as the home<br>: ☑                                                                                                | iign one (and, only or<br>page, your website r.                                         | e) category to be the home page. If no categ<br>nay not be accessible by visitors.                                                  | ory i   |
| Set As Homepag<br>Active                        | e :<br>Your website must ass<br>assigned as the home<br>:                                                                                                    | ign one (and, only or<br>page, your website n                                           | e) category to be the home page. If no categ<br>nay not be accessible by visitors.                                                  | ory i:  |
| Set As Homepag<br>Active<br>Content Type        | e :<br>Your website must ass<br>assigned as the home<br>:<br>«                                                                                               | ign one (and, only or<br>page, your website n                                           | e) category to be the home page. If no categ<br>nay not be accessible by visitors.                                                  | iory i: |
| Active Content Type No Style                    | e :<br>Your website must ass<br>assigned as the home<br>:                                                                                                    | ign one (and, only or<br>page, your website n<br>O Video                                | e) category to be the home page. If no categ<br>nay not be accessible by visitors.<br>O PDF Books                                   | ory i:  |
| Active Content Type No Style Menu Link          | e : U<br>Your website must ass<br>assigned as the home<br>: V<br>«<br>•<br>•<br>•<br>•<br>•<br>•<br>•<br>•<br>•<br>•<br>•<br>•<br>•<br>•<br>•<br>•<br>•<br>• | ign one (and, only or<br>page, your website n<br>Video<br>O Video<br>O Audio List       | e) category to be the home page. If no categ<br>nay not be accessible by visitors.<br>O PDF Books<br>O Calendar                     | ory i   |
| Active Content Type No Style Menu Link Homepage | <ul> <li>e :<br/>Your website must ass<br/>assigned as the home</li> <li>: </li> <li>: </li> <li>News</li> <li>One Page</li> <li>Parent News</li> </ul>      | ign one (and, only or<br>page, your website n<br>O Video<br>O Audio List<br>O Tree Book | e) category to be the home page. If no categ<br>nay not be accessible by visitors.<br>O PDF Books<br>O Calendar<br>O Link List Page | ory i   |

• Bấm nút "Add" ở đầu trang hoặc cuối trang. Thông báo "Data Added Successfully!" sẽ hiện ra ở góc trên, bên trái.

| Control Panel     | Việt Ngữ   | English | 2 |
|-------------------|------------|---------|---|
| 📀 Data Added Succ | cessfully! |         |   |

• Vào website để kiểm soát xem danh mục Writings có trên Top Menu chưa. Trở ra trang web, bạn cần phải bấm nút **refresh của browser** (hoặc nhấn nút F5) mới thấy trang web đã được thay đổi. Top Menu bây giờ đã có thêm danh mục Writings, tương tự như sau.

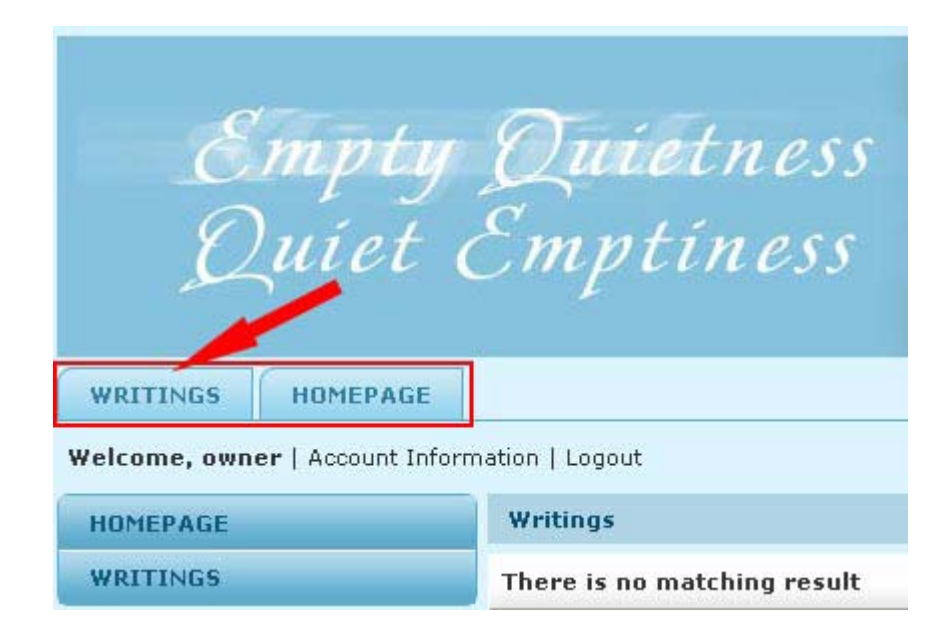

• Trở lại phiếu dữ liệu danh mục Writings vừa thêm để sửa thứ tự cho nó đứng sau danh mục Homepage.

| 0                          |                                                                                           | Properties «  |                                                                                                    |
|----------------------------|-------------------------------------------------------------------------------------------|---------------|----------------------------------------------------------------------------------------------------|
| U                          |                                                                                           | Order         | : TopMost                                                                                                 |
| $\bigcirc$                 |                                                                                           | Enable Rss    | : 🗆                                                                                                    |
| e                          |                                                                                           | Allow Comment | : 💌                                                                                                    |
| is is only a               | virtual category using Page Style "Menu Link")                                            | Enable Rating | : 🔽                                                                                                    |
|                            |                                                                                           | Enable SSL    | : 🗖                                                                                                    |
| nd, only or<br>r website r | ne) category to be the home page. If no category is<br>nay not be accessible by visitors. |               | Enabling SSL, use https for this<br>category. (You must register<br>for SSL sites before enabling<br>SSL) |
| -3-                        |                                                                                           | Group Permi   | ssion »                                                                                                   |
| 80                         | O PDF Books                                                                               | Medaustaur    |                                                                                                    |
| in tint                    | 🔘 Calendar                                                                                | Moderators /  |                                                                                                    |
| IO LIST                    |                                                                                           | 2             |                                                                                                    |

Phiá trên, bên phải phiếu dữ liệu có khung "Properties" (Thuộc Tính). Trong khung này có ô Order dùng để đổi thứ tự danh mục.

| Properties «  |                                                                                                    |
|---------------|----------------------------------------------------------------------------------------------------|
| Order         | : [TopMost                                                                                                |
| Enable Rec    | . TopMost                                                                                                 |
| chable 135    | Current Position                                                                                          |
| Allow Comment | After : Homepage                                                                                          |
| Enable Rating | : 🔽                                                                                                    |
| Enable SSL    | : 🔲                                                                                                    |
|               | Enabling SSL, use https for this<br>category. (You must register<br>for SSL sites before enabling<br>SSL) |

- Bấm vào mũi tên cuối ô và chọn "After : Homepage" trong bảng rải xuống. Chọn như vậy, danh mục "Writings" sẽ hiện ra sau danh mục Homepage.
- Bấm nút "Update" ở đầu trang hoặc cuối trang. Thông báo "Update Successful!" sẽ hiện ra ở góc trên, bên trái.

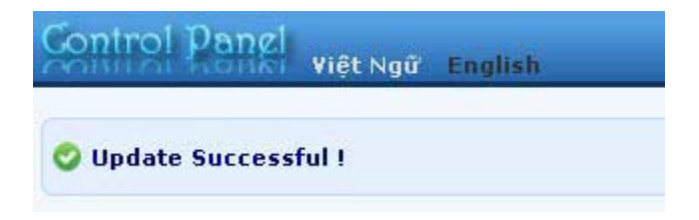

 Vào website kiểm soát xem danh mục "Writings" đã được dòi ra sau Homepage chưa. Trở ra trang web, bạn cần phải bấm nút refresh của browser mới thấy trang web đã được thay đổi. Top Menu, sau khi đổi, sẽ tương tự như sau.

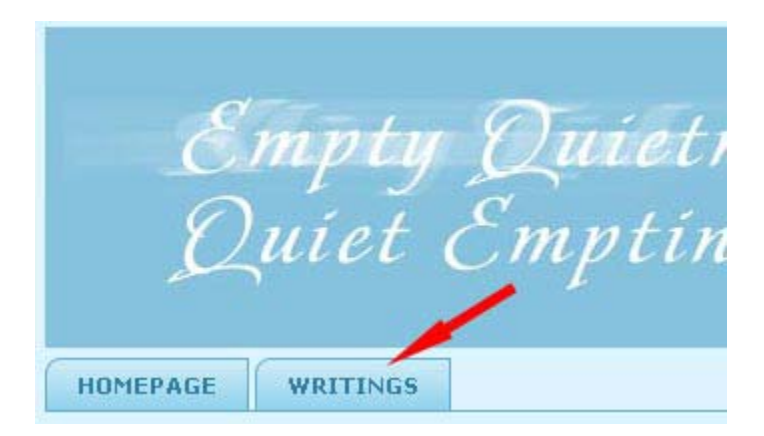

Bạn đã hoàn tất thêm 2 danh mục vào Top Menu.